## WINGS Wait List SWAP Feature

As more departments begin to use the WINGS class wait list feature, there is one tip that is very important:

Add your back up class to your schedule first, then use the SWAP feature to enroll on the wait list of your desired class. If a seat becomes available and you are at the top of the wait list, WINGS will drop your back up class and add your desired class.

## The top three causes of being passed over even if you are #1 on the wait list:

- Time conflict with another class and you did not use the SWAP feature
- Adding the class would put you over 18 credits and you did not use the SWAP feature
- You are already enrolled in another section of the class and you did not use the SWAP feature

If you get on the wait list first, then try to change it by using the SWAP feature later, you will go to the bottom of the wait list.

## How it works:

- 1. Add your back up course. This can be another section of the same course or a completely different course.
- 2. Start a new enrollment action by using the **SWAP** button in WINGS. Choose the class to drop and the class you would like to add.

| Favorites Main Menu > Self S      | ervice > Enrol            | ment > Enro      | lment: Add Clas  | ses > | Enrollment: Sv | vap Classes |
|-----------------------------------|---------------------------|------------------|------------------|-------|----------------|-------------|
|                                   |                           |                  |                  | go to |                | • >>>>      |
| Search                            | Plan                      |                  | Enroll           |       | My Academic    | s           |
| my class schedule                 | add                       | drop             | swap             |       | term informa   | ation       |
| Swap a Class                      |                           |                  |                  |       |                | ].          |
| 1. Select a class to sw           | ap                        |                  |                  |       |                |             |
| Select the class you wish t with. | o swap then sele          | ct the class you | u wish to replac | e it  |                |             |
| Fall 2016   Undergraduate   U     | W-La Crosse               |                  | change term      |       |                |             |
| Swap This Class                   |                           |                  |                  |       |                |             |
| Select from your schedule         | FIN 380:                  | Prin of Investm  | ent              |       | -              | -           |
| With This Class                   |                           |                  |                  |       |                |             |
| Search for Class                  | Class Sea                 | rch              | ▼ sei            | arch  |                |             |
| Enter Class Nbr                   | 1971 e                    |                  |                  |       |                |             |
| My Fall 2016 Class Sch            | edule                     |                  |                  |       |                |             |
|                                   |                           |                  |                  |       |                |             |
| Search Plan Enroll My Ac          | ademics                   |                  |                  |       |                |             |
| My Class Schedule Add Dro         | p <u>Swap</u> <u>Term</u> | Intormation      |                  |       |                |             |
| go to 🗸 📎                         |                           |                  |                  |       |                |             |

3. Click the box to allow Wait list if class is full. Then click NEXT.

|                                  | 1              |                         |              |         | g            | jo to                      | -          |  |  |
|----------------------------------|----------------|-------------------------|--------------|---------|--------------|----------------------------|------------|--|--|
|                                  | Search         | Plan                    |              | Enro    | oll          | My Aca                     | demics     |  |  |
| my clas                          | ss schedule    | add                     | drop         |         | swap         | term                       | nformation |  |  |
| Swap a                           | a Class        |                         |              |         |              |                            |            |  |  |
| 1. Sele                          | ect a class    | to swap - Enr           | ollment P    | referen | ce           |                            |            |  |  |
| Fall 2016                        | l Undergradu   | ate   UW-La Crosse      |              |         |              |                            |            |  |  |
|                                  | 1 one of groot |                         |              |         |              |                            |            |  |  |
| FIN 38                           | 0 - Prin of I  | nvestment               |              |         |              |                            | _          |  |  |
| Class P                          | references     |                         |              |         |              |                            |            |  |  |
| ETH. 200                         |                |                         | Waitlist     |         | W-16 1:-6 16 | elana ia full              |            |  |  |
| FIN 380-                         | -01 Lo         | ecture 🛆 Wait Li        | Crading      | 6       |              |                            |            |  |  |
| Session Regular Academic Session |                |                         | Grading      | Gia     | Graded       |                            |            |  |  |
| Career                           | Undergrad      | luate                   | Units        | 3.0     | 00           |                            |            |  |  |
| Enrollmer                        | nt Informatio  | n                       |              |         |              |                            | -          |  |  |
| • P                              | rerequisite: F | IN 355; admission       |              |         |              |                            |            |  |  |
| t                                | o business.    |                         |              |         |              |                            |            |  |  |
|                                  |                |                         | (            | ANGEL   | PREVIOU      | S NEXT                     |            |  |  |
|                                  |                |                         |              |         |              | -                          |            |  |  |
| Section                          | Component      | Days & Times            | Room         | Inst    | ructor       | Start/End Da               | ite        |  |  |
| 01                               | Lecture        | TuTh 2:15PM -<br>3:40PM | Wimberly 104 | Adam St | ivers        | 09/06/2016 -<br>12/21/2016 |            |  |  |
| NOTES                            |                |                         |              |         |              |                            |            |  |  |

4. Review the class to be dropped and the class to add to your wait list. Click the button to FINISH SWAPPING. You will receive a message indicating your spot on the wait list. If you get to position #1 and a seat becomes available, your back up class will be dropped and your wait listed class will be added.

|                                        |                                    |                         |                  | go to .     |          |          |
|----------------------------------------|------------------------------------|-------------------------|------------------|-------------|----------|----------|
| Search                                 | Р                                  | lan                     | Enroll           |             | My A     | cademic  |
| my class schedule                      | add                                | drop                    | s                | wap         | tern     | n inform |
| wap a Class                            |                                    |                         |                  |             |          |          |
| . Confirm you                          | ır selection                       |                         |                  |             | - 0      |          |
| Select Finish Swa<br>these classes, se | apping to process<br>lect Cancel.  | your swap reques        | t. To exit witho | ut swapping | I        |          |
| all 2016   Undergrad                   | luate   UW-La Cro                  | sse                     |                  |             |          |          |
| You are replaci                        | ng this class                      |                         |                  |             |          |          |
|                                        |                                    | <b>√</b> Enrolle        | ed 🛞 Drop        | ped 🔼       | Wait Li≤ | ted      |
| Class                                  | Description                        | Days/Times              | Room             | Instructor  | Units    | Status   |
| <u>IN 380-02</u><br>1972)              | Prin of<br>Investment<br>(Lecture) | TuTh 3:55PM -<br>5:20PM | Wimberly<br>104  | A. Stivers  | 3.00     | <b>~</b> |
| ▼ With this class                      |                                    |                         |                  |             |          |          |
|                                        |                                    | Open                    | Clos             | ed 🔺        | Nait Lis | ŧ        |
| Class                                  | Description                        | Days/Times              | Room             | Instructor  | Units    | Status   |
| FIN <u>380-01</u><br>(1971)            | Prin of<br>Investment<br>(Lecture) | TuTh 2:15PM -<br>3:40PM | Wimberly<br>104  | A. Stivers  | 3.00     | <b></b>  |
|                                        |                                    |                         |                  |             |          |          |